## **TEAMS: Requisition Search**

This guide will demonstrate how to perform a requisition search.

1. Navigate to the **Requisition Search** entry point.

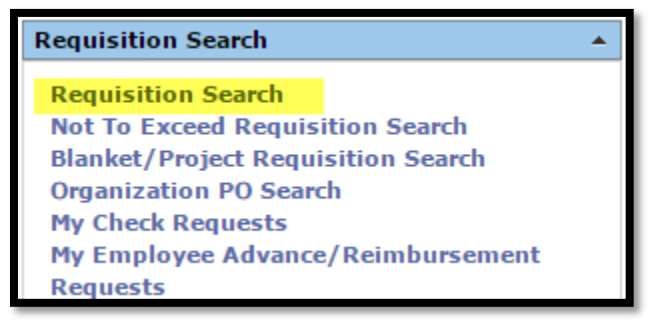

2. If searching for a requisition to a particular vendor, choose the vendor name in the search criteria. To search for all approvals pending approval, choose *Approval Chain* as the Stage.

| Search Types to Incl | ude | Provinitions 🕞        |                                         |   | all particulation |
|----------------------|-----|-----------------------|-----------------------------------------|---|-------------------|
| Requisition Criteria | Му  | / Requisitions        |                                         |   | All Requisiti     |
| Vendor:              |     |                       | Order From:                             | ~ |                   |
| Requestor:           |     | ~                     | Shopping Cart Name:                     | ~ |                   |
| Stage:               |     | ~                     | Ship-To Location:                       |   | $\sim$            |
| Status:              |     | $\checkmark$          | Delivery Location:                      | ~ |                   |
| Stage:<br>Status:    |     | <ul> <li>✓</li> </ul> | Ship-To Location:<br>Delivery Location: |   |                   |

The Next in Workflow column will display the next approver.

If the requisition has received all necessary approval from workflow, the requisition will enter the *Buyer Analysis* stage. To search for requisitions in this stage, repeat step 2, with the *Buyer Analysis* stage selected.

| Stage          | Status      | _ | Next in<br>Workflow | Creation Date |   | Requestor    |
|----------------|-------------|---|---------------------|---------------|---|--------------|
|                |             | - | Ŀ                   |               | - | <b>_</b>     |
| Approval Chain | Approval in |   | annagen i f         | 2016-05-16    |   | Income the   |
|                | Progress    |   | 10000               |               |   |              |
| Approval Chain | Approval in |   | Bandii .            | 2016-05-16    |   | Record Lines |
|                | Progress    |   | Refferentio         |               |   |              |
|                |             |   | $\bigcirc$          | /             |   |              |

## **TEAMS: Requisition Search**

| Requisition Criteria |                |              |
|----------------------|----------------|--------------|
| Vendor:              |                |              |
| Requestor:           |                | $\sim$       |
| Stage:               | Buyer Analysis |              |
| Status:              |                | $\checkmark$ |

Requisitions in this stage will show members of the Purchasing team as the Next in Workflow.

| Stage          | Status      | Next in<br>Workflow | Creation Date |
|----------------|-------------|---------------------|---------------|
|                |             | •                   | •             |
| Buyer Analysis | Analysis in | Flores,             | 2016-05-16    |
|                | Progress    | Mary E              |               |